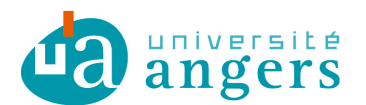

DDN/SUN Contributeur : Laureline BERNARD

## CONFIGURER L'AGENDA DE ZIMBRA SUR UN SMARTPHONE

## I Objectif

Le CalDav, permet avec votre tablette ou smartphone iOS de synchroniser vos agendas zimbra.

Ce tutoriel a pour but de vous montrer comment configurer CalDav sur vos appareils mobiles.

Attention, il peut toutefois y avoir quelques différences selon la version système de votre appareil. Ce tutoriel a été réalisé avec un iPhone, la présentation est différente sur iPad mais le principe reste le même.

## I Ajouter un compte CalDAV

1. Dans les « Réglages » vous trouverez la section « Mail, Contacts, Calendrier ». Sélectionner Ajouter un compte.

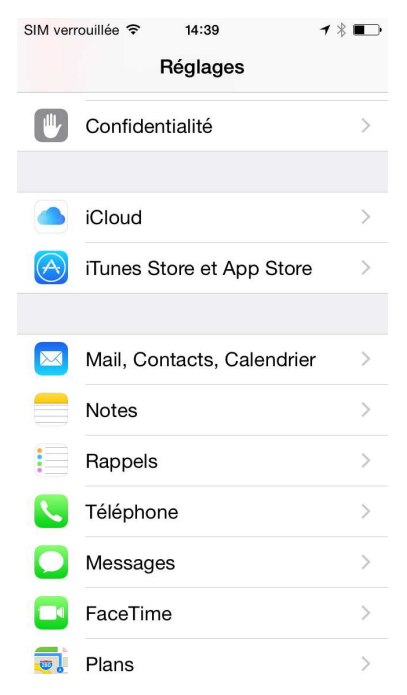

2. Choisissez d'ajouter un compte « Autre ».

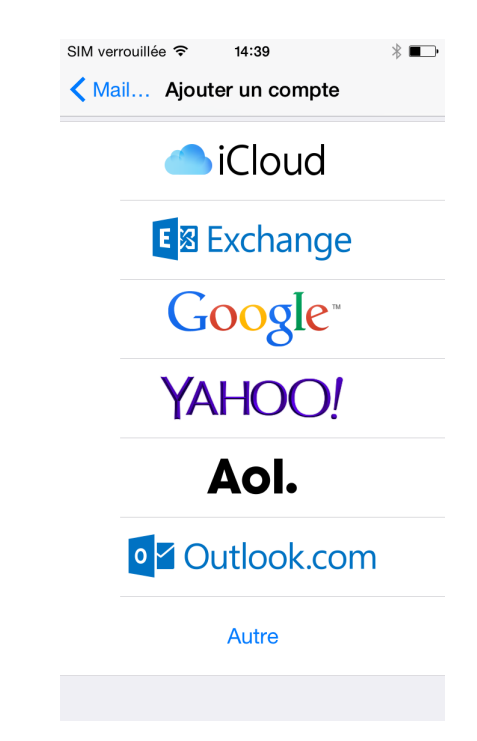

3. Choisissez d' « Ajouter un compte CalDAV ».

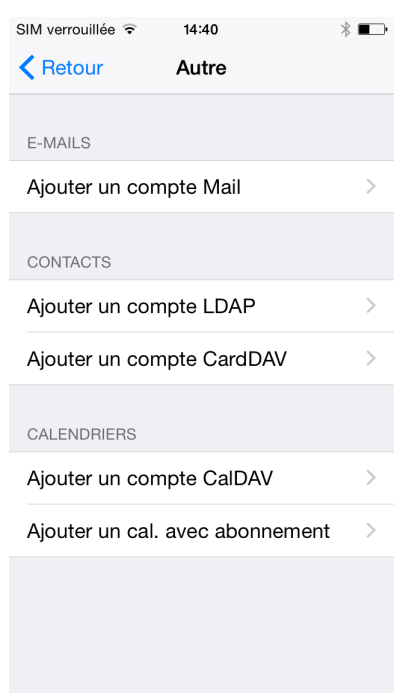

4. Saisissez le nom du serveur (zimbra.univ-angers.fr), votre adresse mail ainsi que votre mot de passe, puis cliquez sur suivant.

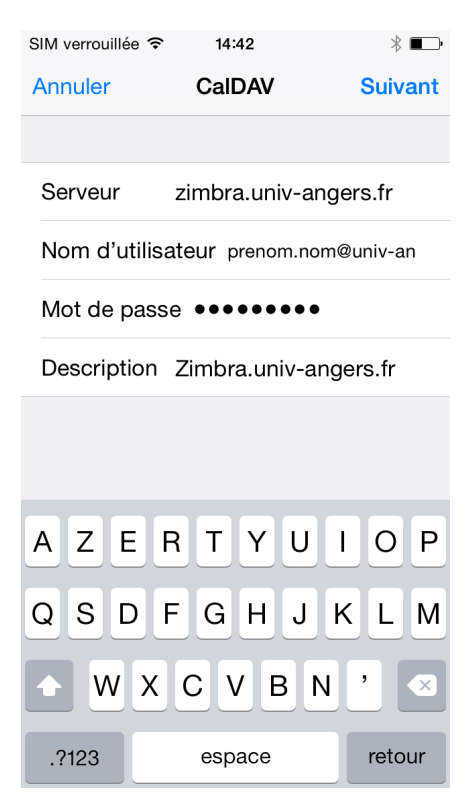

5. Choisissez ce que vous voulez synchroniser :

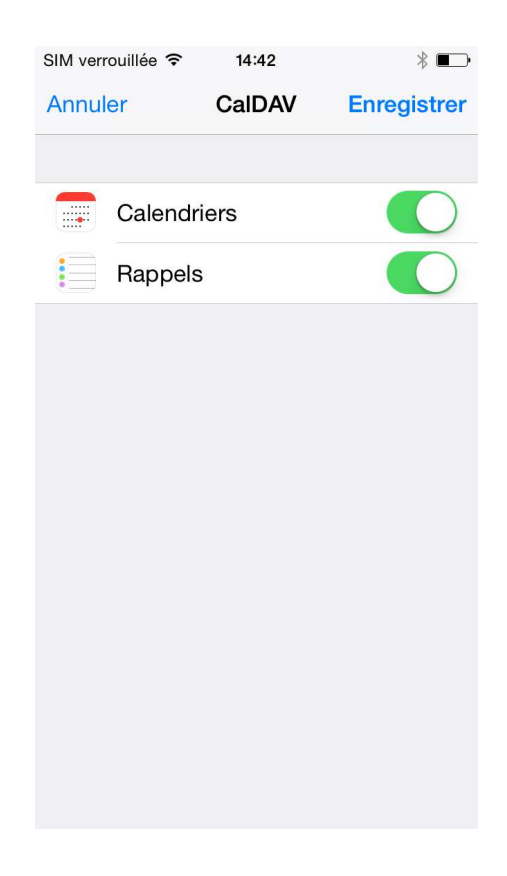

6. Cliquez sur Enregistrer, le compte apparaît maintenant dans les Réglages

| SIM verrouillée ᅙ 14:46                       | * 📭        |
|-----------------------------------------------|------------|
| Kéglages Mail, Contacts, Calendrier           |            |
|                                               |            |
| COMPTES                                       |            |
| zimbra.univ-angers.fr<br>Calendriers, Rappels | >          |
| Ajouter un compte                             | >          |
|                                               |            |
| Nouvelles données                             | Push >     |
| MAIL                                          |            |
| Aperçu                                        | 2 lignes > |
| Vignettes À / Cc                              | $\bigcirc$ |
| Options de balayage                           | >          |
| Style de drapeau                              | Couleur >  |
| Confirmer la suppression                      | $\bigcirc$ |

## <u>SÉCURITÉ</u>

La DDN recommande l'activation du verrouillage automatique de votre périphérique par code PIN ou par mot de passe afin de limiter les risques d'accès frauduleux à vos informations professionnelles.

Pour plus d'information, rapprochez-vous de votre informaticien.